## CNS VS Web – Purchase Assessments

# 123

- Go to <u>www.cnsvs.com</u>
- □ In the upper right-hand corner of the page select Sign In
- □ Select View Reports and Manage Account

#### Sign In

View Reports and Manage Account

Administer Cognitive Tests and Rating Scales

### 5

□ On the righthand side of the page, select "Online"

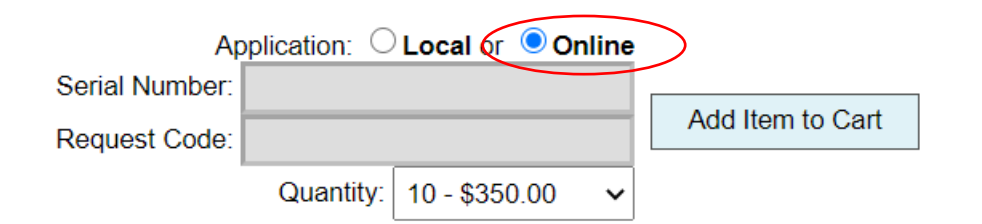

□ Select **Place Order/Purchase** in the upper left section of your account management page

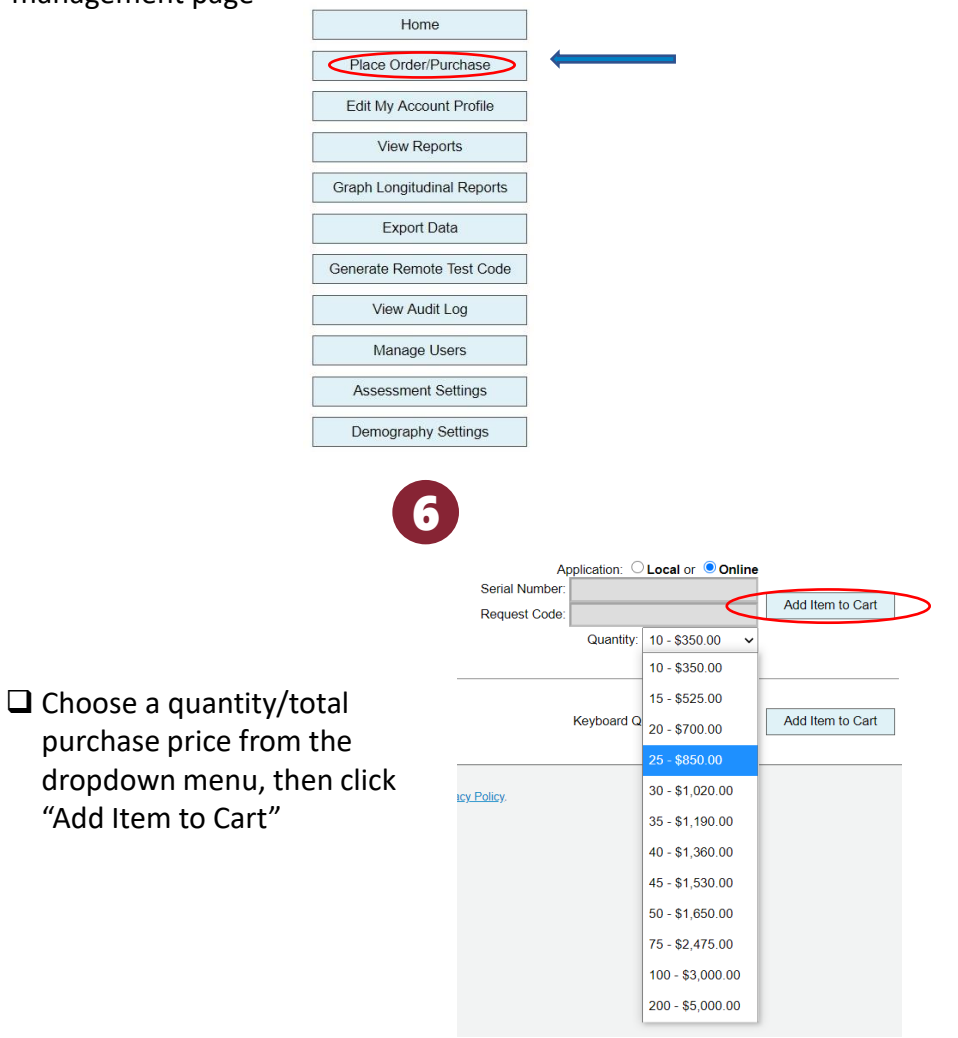

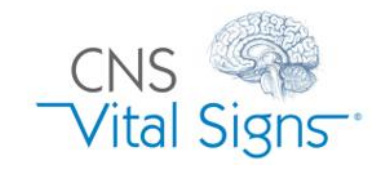

## Purchase Web Assessments

## CNS VS Web – Purchase Assessments

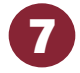

□ A summary of your order will appear at the top of the page. Confirm your selections and click "Checkout/Purchase"

|   | Checkout/Purchase          |       | Cancel Order |                       |
|---|----------------------------|-------|--------------|-----------------------|
|   | Product                    | Units | Price        | Total                 |
| × | Neurocognitive Assessments | 25    | \$34.00      | \$850.00              |
|   |                            |       |              | Total Price: \$850.00 |

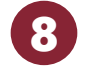

□ Enter your card information, a memo for your own records (optional), and click "Purchase Now"

|                            | Edit Order              |       |                                                          |       | Cancel Order                                                         |                                      |
|----------------------------|-------------------------|-------|----------------------------------------------------------|-------|----------------------------------------------------------------------|--------------------------------------|
| Product                    |                         |       |                                                          | Units | Price                                                                | Total                                |
| Neurocognitive Assessments |                         |       |                                                          | 25    | \$34.00                                                              | \$850.00                             |
|                            |                         |       |                                                          |       |                                                                      | Total Price: \$850.00                |
| Credit Card Type:          | ○VISA ○MasterCard ○AMEX |       |                                                          |       |                                                                      |                                      |
| Card Number:               |                         |       |                                                          |       |                                                                      |                                      |
| Expiration Date:           | 01 🗸 - 20 🗸             | Memo: |                                                          |       |                                                                      |                                      |
| Cardholder's Name:         |                         |       |                                                          |       | <b>NOTE:</b> By default, a                                           |                                      |
| Security Code:             |                         |       |                                                          |       | confirmation will be                                                 | sent to                              |
|                            |                         |       | Purchase Now Email invoice/receipt to scott@se-neuro.com |       | your account's prima<br>address. You can un<br>is you don't want a r | ary email<br>Icheck this<br>receipt. |

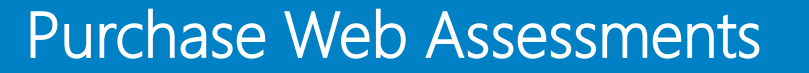

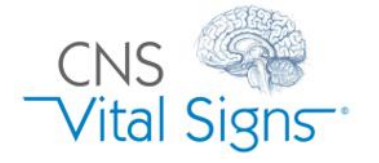